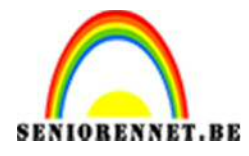

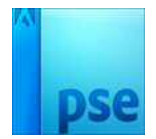

# Pluizenbol

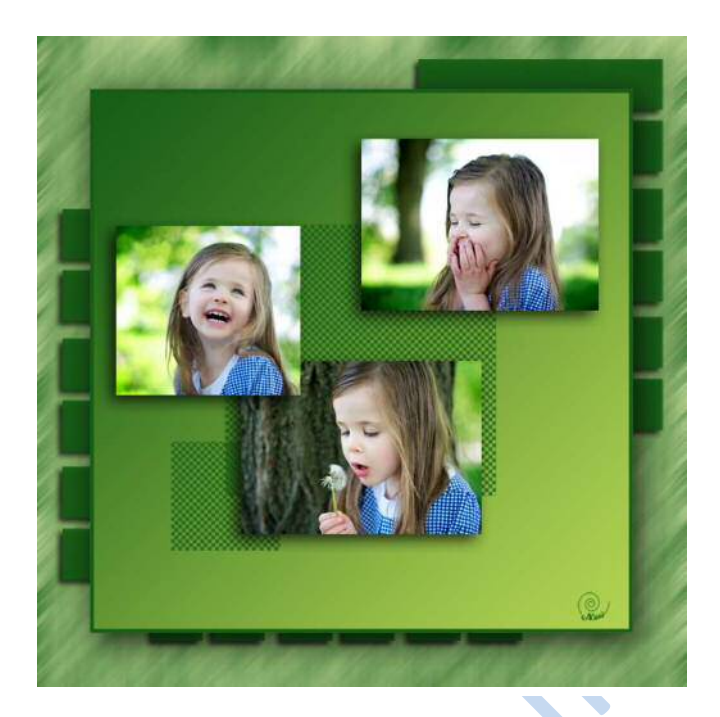

1. Zet het voorgrond **#185d18** en Achtergrondkleur op **#d9e8a9**.

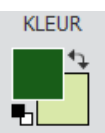

2. Neem een nieuw bestand met volgende instelling.

| Naam:                    | Naamloos-1 |             |   | ОК                          |
|--------------------------|------------|-------------|---|-----------------------------|
| Voorins <u>t</u> elling: | langepast  |             | • | Annuleren                   |
| Grootte:                 | Geen       |             | Ŧ |                             |
| Breedte:                 | 1200       | pixels      | • |                             |
| Hoogte:                  | 1200       | pixels      | • | Arbeeldingsgrootte<br>4,12M |
| Resolutie:               | 72         | Pixels/inch | • |                             |
| Kleurmodus:              | RGB-kleur  |             | Ŧ |                             |
| Achtergrondinhoud:       | Achtergron | dkleur      | * |                             |

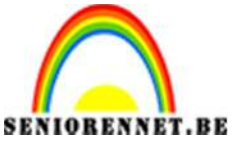

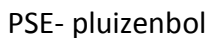

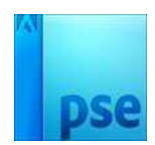

3. Nu gaan we de achtergrond bewerken.
Ga naar filter → renderen → vezels → volgende waarden

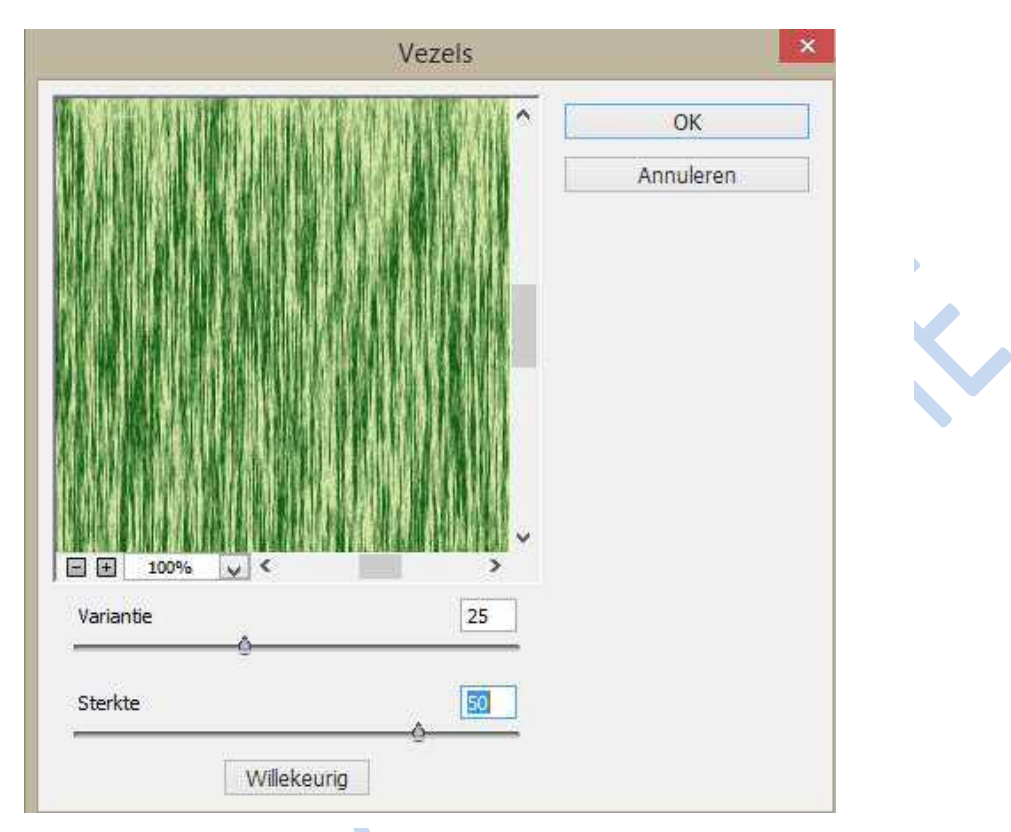

Dan Filter → vervagen → bewegingsonscherpte

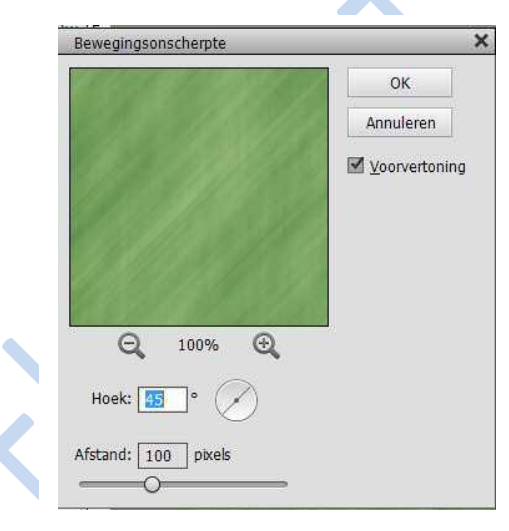

4. Resultaat achtergrond.

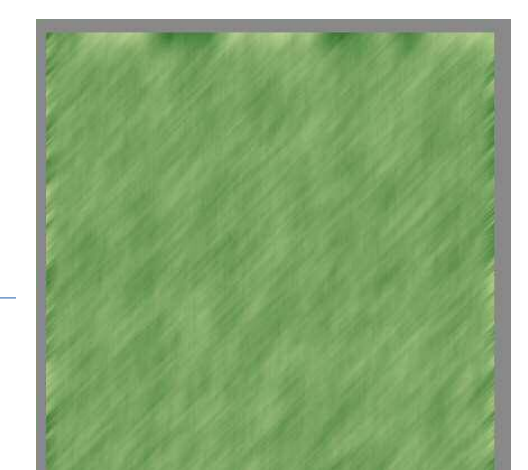

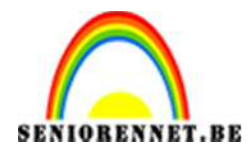

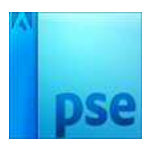

5. Voeg een nieuwe laag toe en noem deze laag Equalizer

| • 3        | Equalizer   |  |
|------------|-------------|--|
| <b>@</b> 3 | Achtergrond |  |

6. Ga naar penseel.

Penseel laden → open het bestand Pluizenbol. Abr. Kies het 2<sup>de</sup> penseel en wijzig de grootte in **685 px** 

| Hoshidameter            | Neuve voorinstelling voor penseel                                                                          |
|-------------------------|----------------------------------------------------------------------------------------------------|
| Montergrootle gebruiken | Naam van personel wijzigen<br>Personel verwijzigen                                                         |
|                         | Alleen tekst<br>Kleine ministuren<br>& Grote ministuren<br>Kleine kjit<br>Grote lijst<br>Ministuur streek. |
|                         | Beheer voorinstellingen                                                                                    |
|                         | Perselen laden<br>Perselen andarn<br>Perselen vervangen                                                    |
|                         | Altored                                                                                                    |

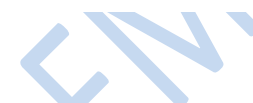

7. Plaats een penseelafdruk zoals hieronder:

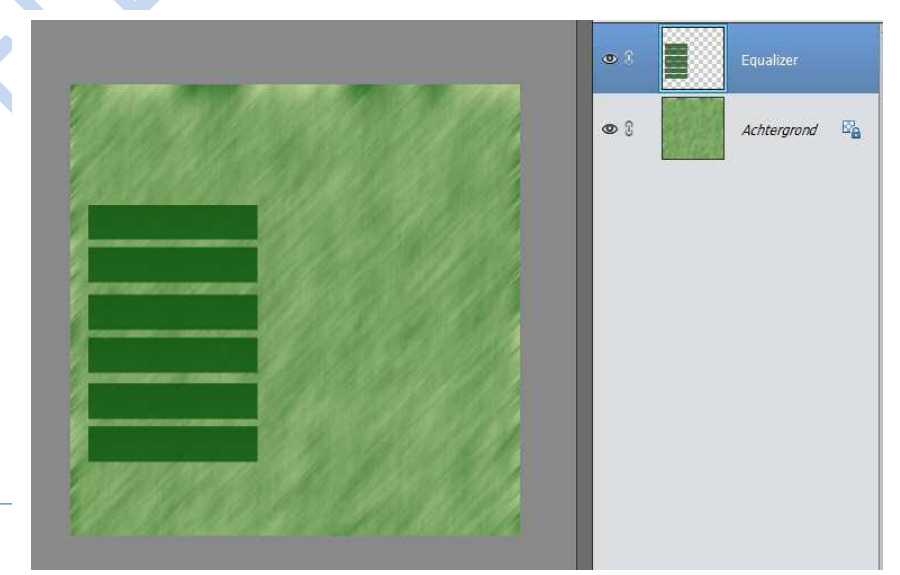

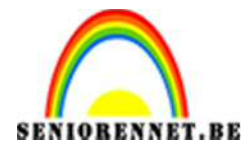

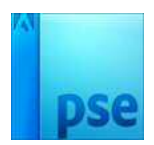

8. Dupliceer de laag Equalizer 2 maal via **Ctrl+J** en schuif ze op hun plaats naar voorbeeld hieronder.

Voor de bovenste laag doe je Ctrl+ T om de kopie die onderaan komt te transformeren, **laag 90° linksom roteren**.

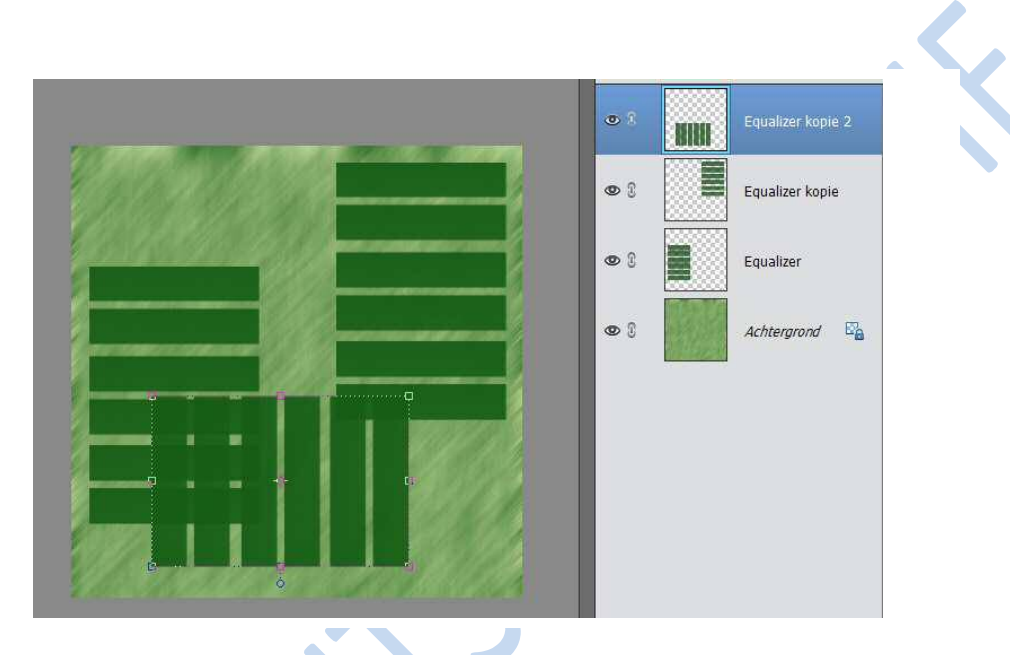

9. Selecteer nu de 3 lagen en voeg ze samen.

|                                                                                  | Equalizer kopie 2                                                                                         |
|----------------------------------------------------------------------------------|----------------------------------------------------------------------------------------------------|
|                                                                                  | Encative<br>Lag hemoemen<br>Aanpaseng bewerken<br>Lagen uppsteren                                         |
|                                                                                  | Lag Veterwoodgen<br>Lagmaker inschakelen<br>Utknijmesker maken                                            |
|                                                                                  | Gekoppelde lagen selecteren<br>Gelijksoortige lagen selecteren<br>Laagstijl kooleren<br>Laagstijl plakken |
| s Doc:4,12H/11,4M > H ><br>kalsen Rangschäkken Ultijnen Q -≣ ~ 1                 | Lagstäf wilsen<br>Lagen weinigen<br>Verenigen; zichtbaar<br>Eén bag maken                                 |
| utomatische selectie van laag<br>electekader tonen<br>arkening tonen op rollover |                                                                                                    |

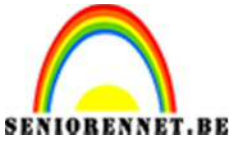

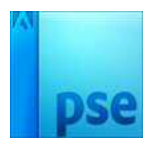

10. Geef deze laag een slagschaduw met volgende instellingen:

| p neer mondae of   | cr. loug | Jujien   |      |    |  |
|--------------------|----------|----------|------|----|--|
| Voorvertoning      |          |          |      |    |  |
| Belichtingshoek: ( |          | 15 °     |      |    |  |
| 🗢 🗹 Slagschaduw    |          |          |      |    |  |
| Grootte:           | 240      | <u>.</u> | 10   | рх |  |
| Afstand:           |          |          | 10   | px |  |
| Dekking:           |          | -0-      | - 75 | %  |  |
| Gloed              |          |          |      |    |  |
| Schuine kant       |          |          |      |    |  |
| Omlijning          |          |          |      |    |  |

# 11. Laag met verloopvulling

Nieuwe laag plaatsen en noem deze verloop

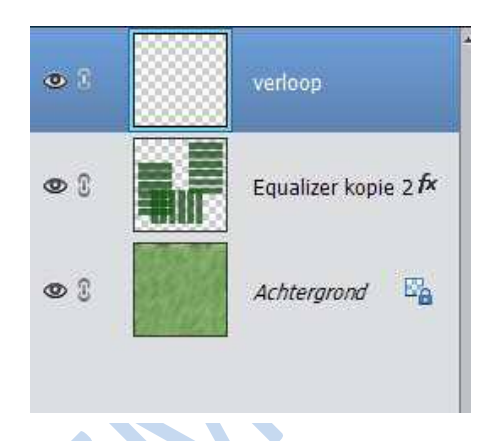

12. Voorgrondkleur **#185d18** en achtergrondkleur **#b3d253**.

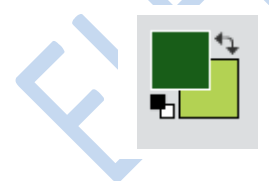

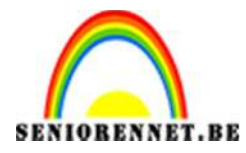

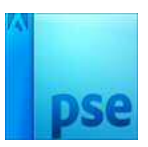

13. We gaan hulplijnen plaatsen: Weergave → nieuwe hulplijnen → zowel bij horizontaal als verticaal op positie → 100 px en 1100px.

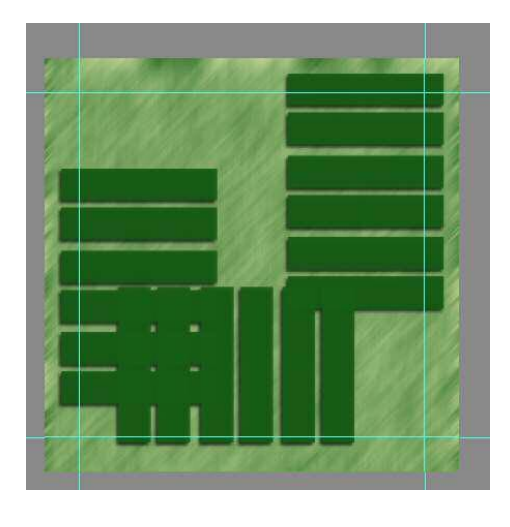

- 14. Selecteer gereedschap: Rechthoekig selectiekader en maak een selectie.
- 15.Ga naar verloop en kies van voorgrond naar achtergrond met een lineaire verloop en trek een verloop van links boven naar rechts onder.

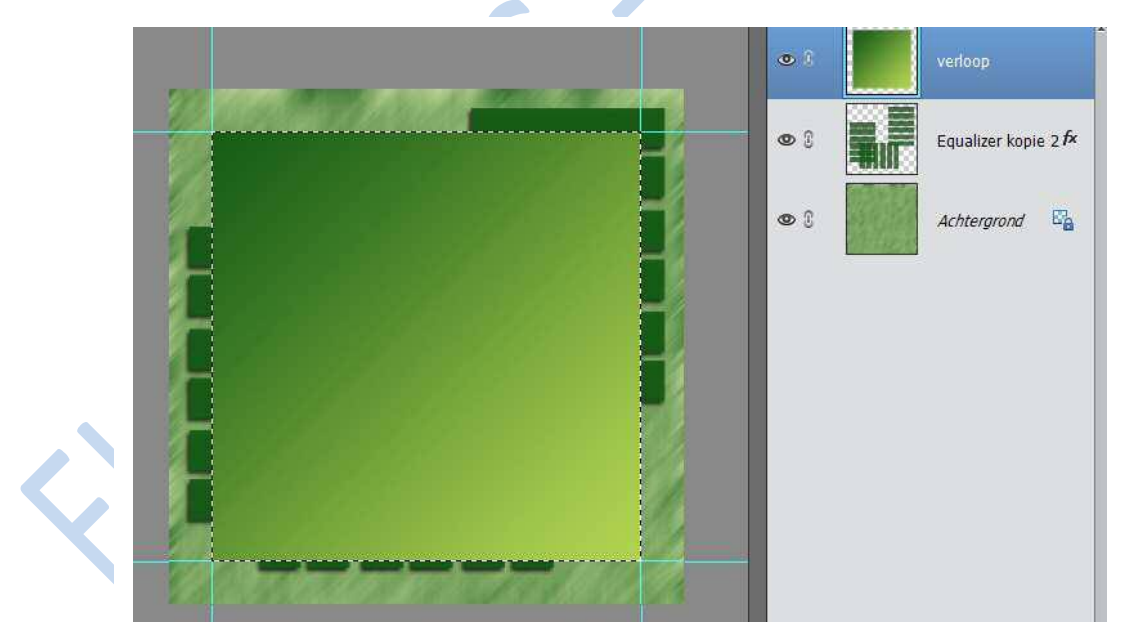

- 16. Selectie opheffen of **Ctrl+D**
- 17. Hulplijnen wissen → weergave → hulplijnen wissen.

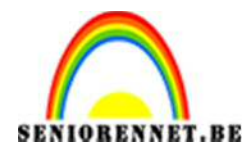

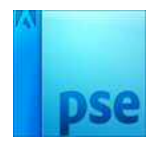

18.Voeg een slagschaduw met volgende instellingen:

| Stijlinstelling     |                | _        | >    |
|---------------------|----------------|----------|------|
| Meer informatie ove | r: laagstijlen |          |      |
| Voorvertoning       |                |          |      |
| Belichtingshoek:    | ) 120 ·        |          |      |
| 🖙 🗹 Slagschaduw     |                |          |      |
| Grootte:            |                | - 65     | px   |
| Afstand:            |                | - 20     | рх   |
| Dekking:            | <u> </u>       | - 75     | %    |
| Gloed               |                |          |      |
| Schuine kant        |                |          |      |
| Domlijning          |                |          |      |
|                     | Herstellen     | Annulere | n OK |

19. We gaan ons verloopopvulling omlijnen.
Nieuwe laag en noem deze laag omlijnen verloop Laag – omlijnen verloop is actief.

Ctrl+klik op de laagminiatuur van de laag verloop Bewerken → omlijnen met volgende waarden

| Omlijning                | ОК           |
|--------------------------|--------------|
| Breedte: 6px             | Annuleren    |
| Kleur:                   | <u>H</u> elp |
| Locatie                  |              |
| Binnen ○ Midden ○ Buiten |              |
| Overvloeien              |              |
| Modus: Normaal 👻         |              |
|                          |              |
| Dekking: 100 %           |              |

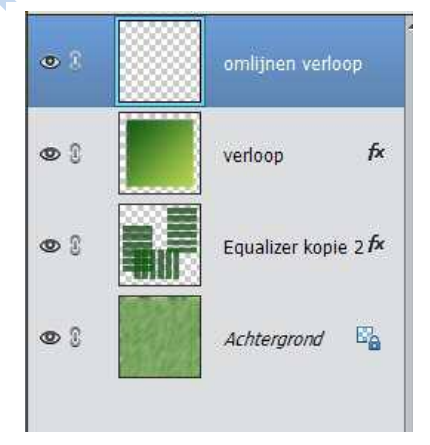

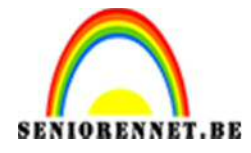

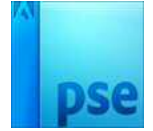

## Resultaat

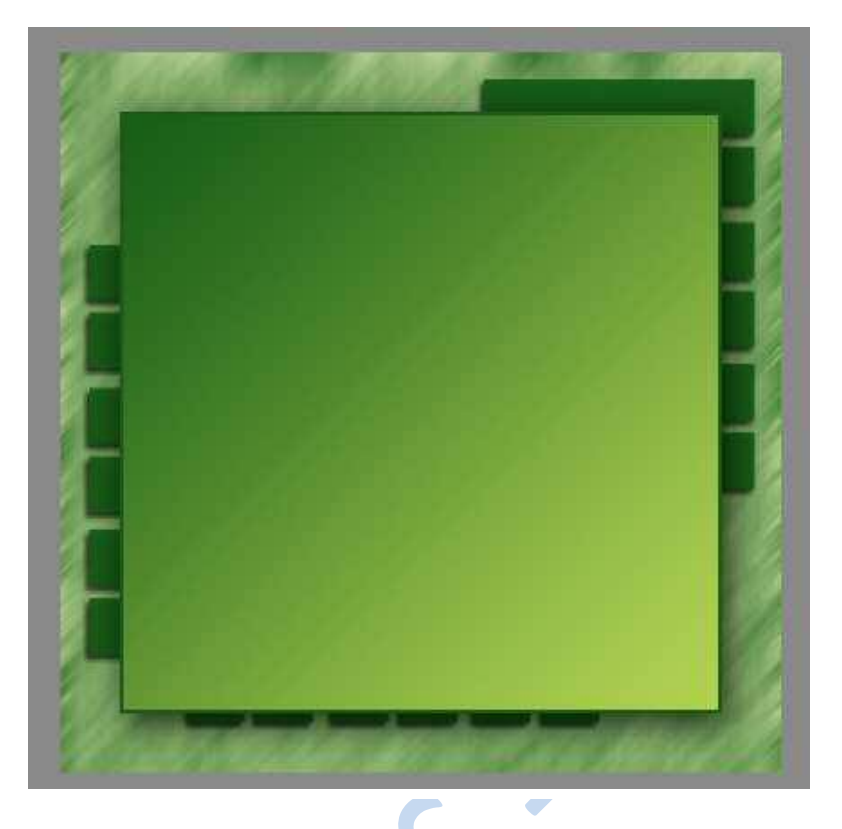

20. Nieuwe laag en noem deze laag vierkantjes.

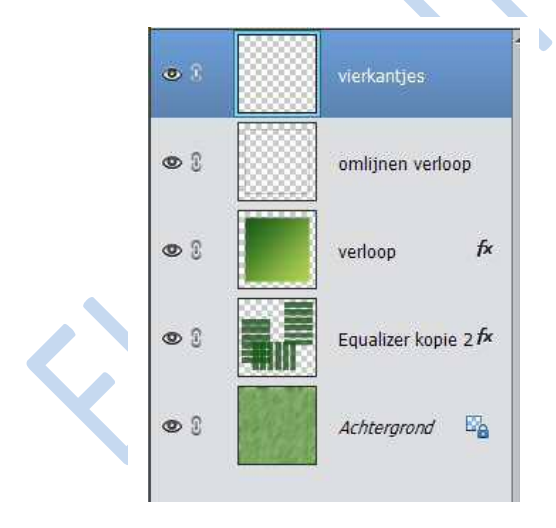

21. Selecteer het penseel en selecteer het 1<sup>ste</sup> penseel (vierkantje)

| 500 px | ۲      |
|--------|--------|
|        | لد     |
|        |        |
| *[     | 2      |
|        |        |
|        | 500 px |

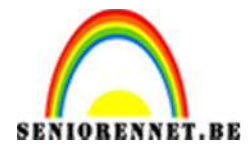

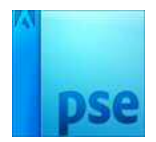

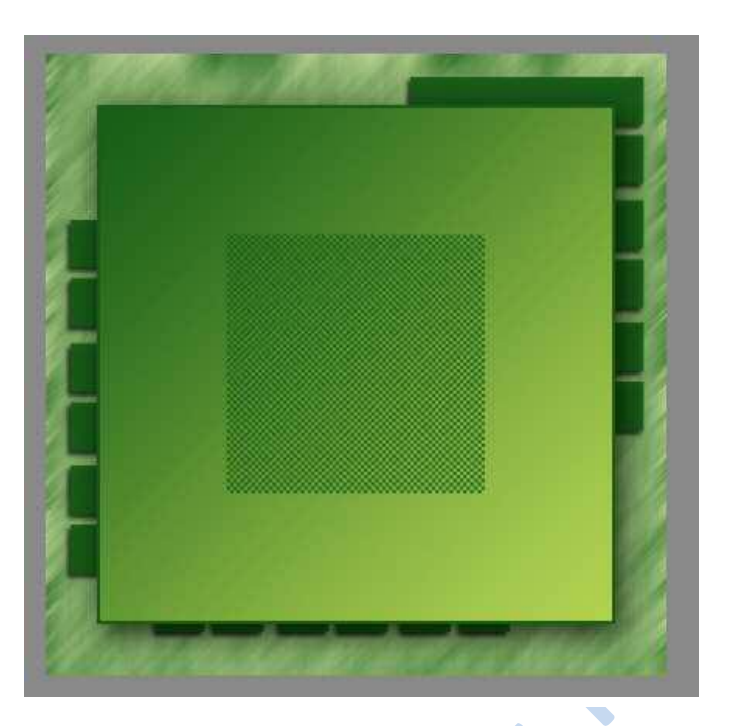

Plaats een penseelafdruk mooi in het midden.

22. Van deze penseelafdruk maken we nu een uitsnede van 200px x 200px. Neem het rechthoekige selectiekader en stel in op 200px x200px Klik ergens in het midden

| Doezelaar: O px<br>/breedte-verhouding: Vaste grootte Randen verfi<br>B: 200 p: C H: 200 p: |
|---------------------------------------------------------------------------------------------|

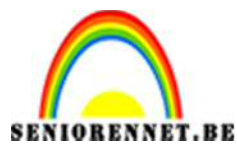

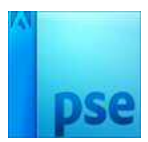

PSE- pluizenbol

Druk Ctrl+J om de selectie te kopiëren naar een nieuwe laag en schuif naar onder → zie voorbeeld

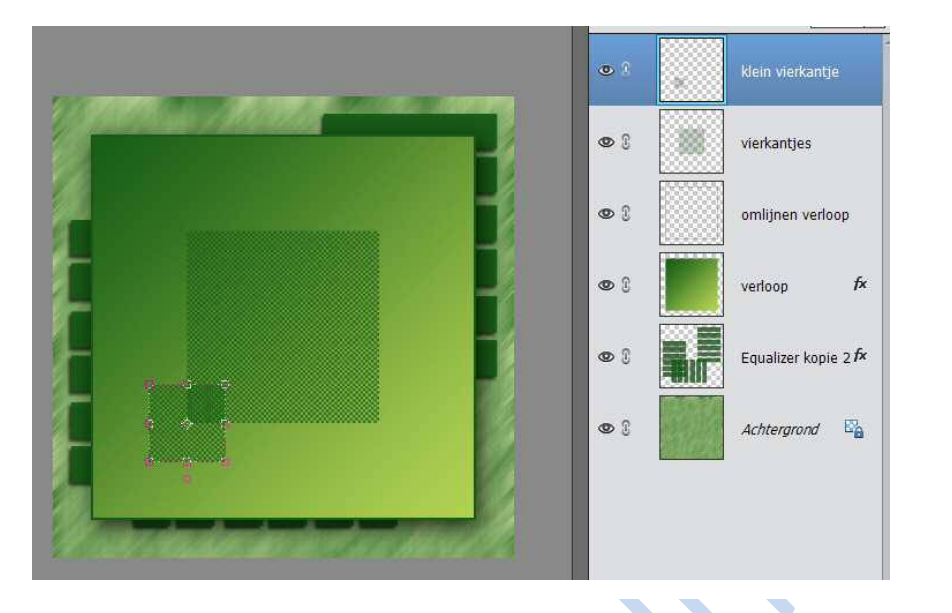

23. Nu gaan we de foto's toevoegen, open de bestanden 001.jpg, 002.jpg, 003.jpg

Ctrl + A en Ctrl+C om naar het klembord te kopiëren

Ctrl + V om telkens als nieuwe laag op werkdocument te plakken Schik ze zoals hieronder:

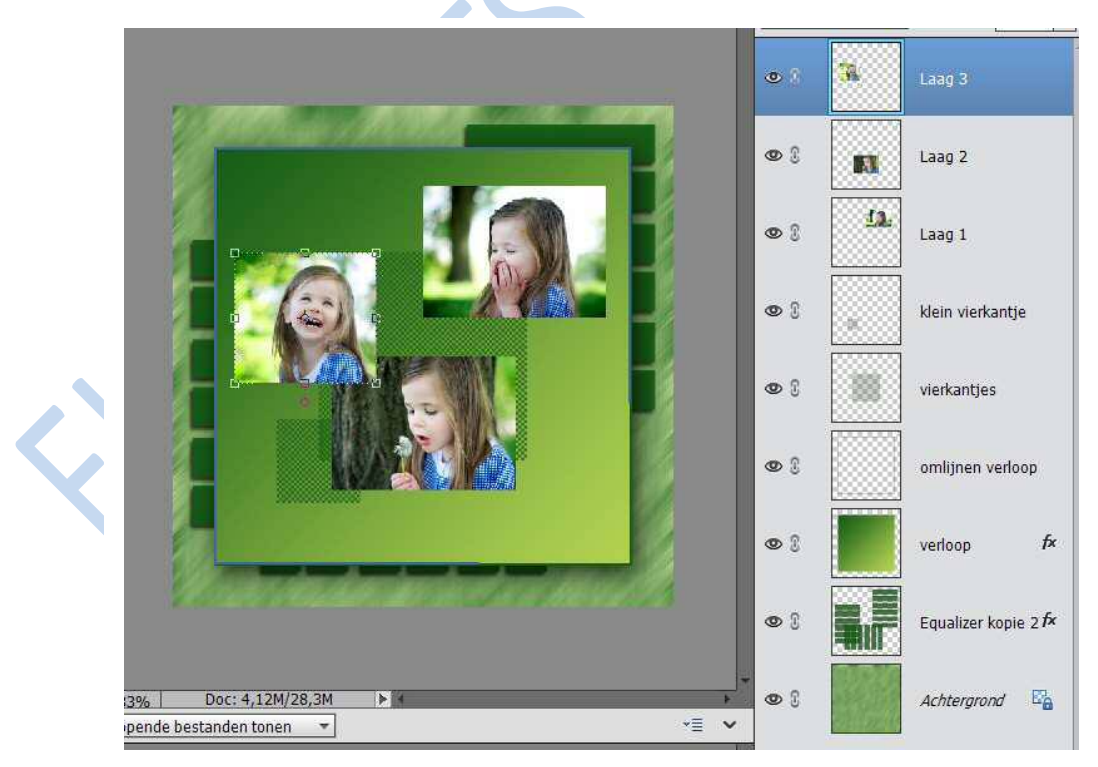

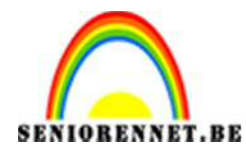

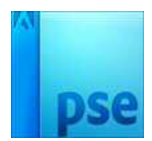

24. Voeg nog wat slagschaduw bij

| Meer monnaue ow  | er: laag | sujien |    |    |  |
|------------------|----------|--------|----|----|--|
| Voorvertoning    |          |        |    |    |  |
| Belichtingshoek: |          | 5 °    |    |    |  |
| 🕈 🗹 Slagschaduw  |          |        |    |    |  |
| Grootte:         |          |        | 30 | рх |  |
| Afstand:         | - 23     | i.     | 15 | рх |  |
| Dekking:         | - 24     | -0-    | 75 | %  |  |
| 🕨 🗌 Gloed        |          |        |    |    |  |
| 🕨 📃 Schuine kant |          |        |    |    |  |
| 🕨 🔲 Omlijning    |          |        |    |    |  |

25. Afbeelding verkleinen naar max. 800 px.26.Naam plaatsen

27.0pslaan als PSD en JPEG

Veel succes en plezier

NOTI